# **Bigg Science** User Manual

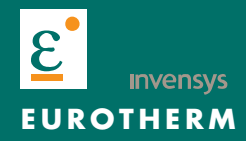

# About

Title Part Number Issue (Date) Initially Supplied With

T225 Bridge Unit User Manual HA 028 822 1 (07/2005)

| Eurotherm Limited                                                                                                    |
|----------------------------------------------------------------------------------------------------|
| Faraday Close, Worthing, West Sussex<br>BN13 3PL, United Kingdom                                                                                                    |
| ELIN/ALIN BRIDGE                                                                                                    |
| T225                                                                                                    |
| BS EN60950: 1999                                                                                                    |
| BS EN55011: 1999 (Class A)                                                                                                    |
| BS EN61000-6-2: 1999                                                                                                    |
| s that the above products conform to the safety and EM<br>mited further declares that the above products comply<br>EEC amended by 93 / 68 / EEC, and also with the Low |
| Davis Dated: 20th July 200                                                                                                    |
| nd on behalf of Eurotherm Limite U<br>William Davis<br>(Technical Director)                                                                                            |
|                                                                                                    |

© 2005

All rights are strictly reserved. No part of this document may be reproduced, modified, or transmitted in any form by any means, nor may it be stored in a retrieval system other than for the purpose to act as an aid in operating the equipment to which the document relates, without the prior written permission.

We pursue a policy of continuous development and product improvement. The specifications in this document may therefore be changed without notice. The information in this document is given in good faith, but is intended for guidance only. We will accept no responsibility for any losses arising from errors in this document. This page intentionally left blank

## Contents

# T255 User Manual

| CHAPTER 1  | INTR                   | ODUCTION                           | 1 |
|------------|------------------------|------------------------------------|---|
|            | 1.1                    | Logical Networks                   | 1 |
|            | 1.2                    | Protocol                           | 1 |
| CHAPTER 2  | INST                   | ALLATION                           | 2 |
|            | 2.1                    | Connections and Wiring             | 2 |
|            | 2.2                    | Power Supply                       | 2 |
|            | 2.3                    | Watchdog, IN/OUT Connector (P3400) |   |
| CHAPTER 3  | USER                   | R INTERFACE                        | 4 |
|            | 3.1                    | Status LED's                       | 4 |
| CHAPTER 4  | CON                    | FIGURATION                         | 5 |
|            | 4.1                    | Run the Configurator               | 5 |
| CHAPTER 5  | OPEI                   | RATION                             | 9 |
| APPENDIX A | EXTENDED LIN SUPPORT11 |                                    |   |

This page intentionally left blank

# CHAPTER 1 INTRODUCTION

The T225 ELIN/ALIN Bridge Unit (Part no. LA028824) is based on the Invensys Intelligent Integrator hardware. Consult the *Installation and Wiring Sheet* (Part no. HA028821) for detailed information on installing the unit.

The T225 provides ELIN/ALIN connectivity. This Unit requires configuring for ALIN and ELIN communications, but thereafter provides transparent LIN communications between ELIN and ALIN nodes.

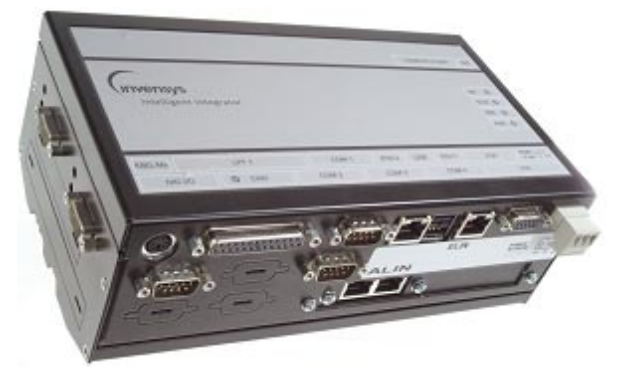

## **1.1 LOGICAL NETWORKS**

A LIN node can exist on either an Arcnet LIN (*ALIN*), an Ethernet LIN (*ELIN*) and an Original coax LIN (*logical OLIN*) network.

- ALIN nodes on the same logical ALIN network will be daisy chained together or will be connected via passive hubs or active AI hubs, i.e if two ALIN nodes are connected by a passive or active hub they are still on the same logical ALIN network.
- ELIN nodes are on the same logical ELIN network if they are on the same subnet and have the same ELIN protocol name.
- OLIN nodes on the same logical OLIN network will always be connected to the same physical cable.

## **1.2 PROTOCOL**

Details on the ELIN protocol can be found in the *ELIN User Guide* (Part no. HA082429U999).

# **CHAPTER 2** INSTALLATION

## 2.1 CONNECTIONS AND WIRING

In normal runing mode the following connections will be made to the T225.

- ELIN RJ45 Ethernet connection in ETH1, (ETH2 is not operational)
- 2 ALIN RJ45 cables or 1 cable and a Terminator
- Power Supply 24V @ 0.4A
- Optional digitals for ELIN, ALIN and Watchdog status

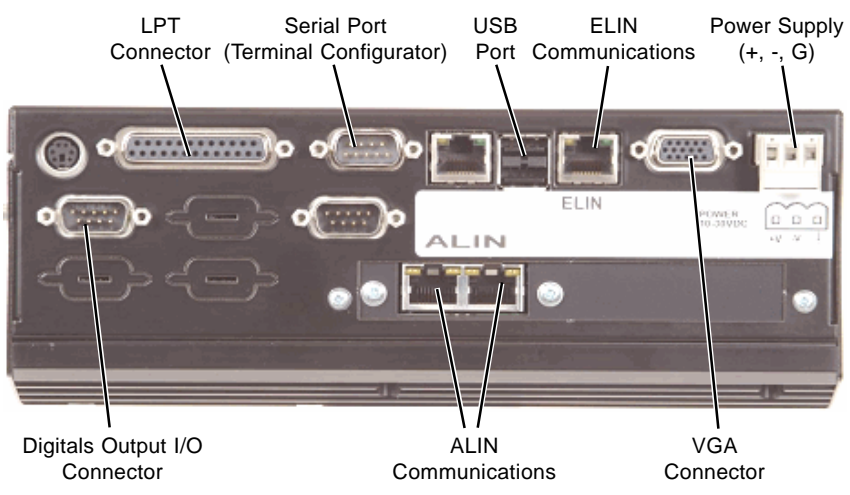

Figure 2.1 Panel Overview

## 2.2 POWER SUPPLY

The T225 Bridge Unit requires 24Vdc Power Supply. Contact your distributor, quoting Part no. 2500P2A5, to obtain the recommended power supply.

#### CAUTION:

This equipment is designed to permit the connection of the earthed conductor of the d.c. supply circuit to the earthing conductor at the equipment.

## 2.3 WATCHDOG, IN/OUT CONNECTOR (P3400)

| Name         | Function                   | Front Panel<br>D-Sub |
|--------------|----------------------------|----------------------|
| WatchdogOut+ | Unit is running            | 2                    |
| WatchdogOut- | Unit is running            | 1                    |
| OUT1+        | Forwarding messages        | 7                    |
| OUT2+        | ALIN good                  | 8                    |
| OUT3+        | ELIN good                  | 9                    |
| OUT1,2,3-    | Common negative for OUT1-3 | 6                    |

The signals of the Connector P3400 are shown in the table below.

Table 2.3 Watchdog (IN/OUT) Connections

All signals from this connector are fully opto-isolated against all other signals and frameground of the Invensys Intelligent Integrator. The outputs are open collector outputs with up to 30V and up to 40 mA load current.

*Note.* The digital I/O output lines are battery powered and their status remains unchanged even after RESET or PowerDown.

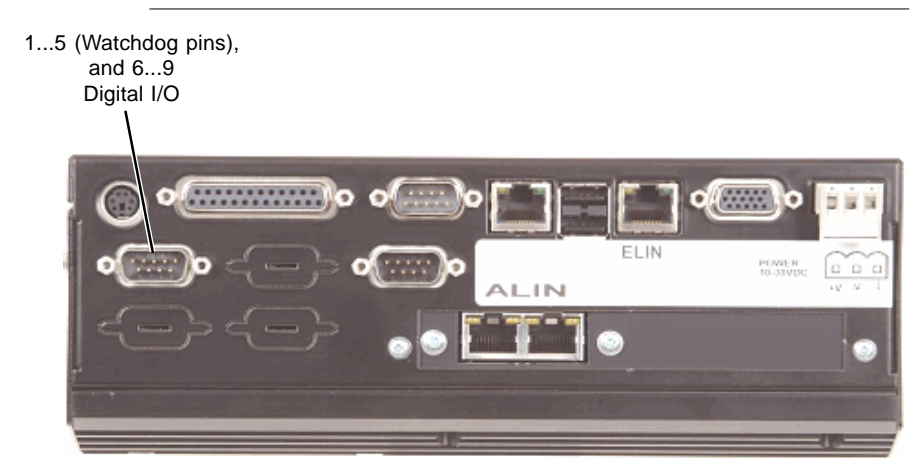

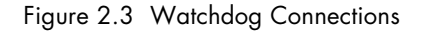

## CHAPTER 3 USER INTERFACE

## 3.1 STATUS LED'S

The LED's on the front panel display the curent status of the T225 Bridge Unit.

| LED  | Colour | Function                                     |
|------|--------|----------------------------------------------|
| IDE  | Green  | Activity LED for Compact Flash usage         |
| ERR  | Red    | Error with ALIN or ELIN ports communications |
| STAT | Red    | Forwarding data                              |
| PWR  | Green  | Power supplied to Unit                       |
|      |        |                                              |

Table 3-1 Status LED's

## **CHAPTER 4** CONFIGURATION

This section describes accessing and quitting the Configurator using 'Telnet' via HyperTerminal®. If a different terminal program is used, its user documentation should be consulted (if necessary) for the equivalent procedures.

Note. HyperTerminal® is the recommended method of accessing the Configurator. Other methods of accessing the Configurator may result in unforeseen consequences.

To use some of the enhanced features a fuller understanding will be required. Before configuring the T225 you will need to know the IP address, subnet mask, LIN node and ELIN protocol name that you wish to assign. The LIN node number cannot be chosen arbitarily, see the section on Bridge operation for details of how to choose a LIN node number. The ELIN protocol name must be the same as for all other instruments and computers that you wish to communicate with over ELIN.

> Note. See the advanced configuration section in the ELIN User Guide (Part no. HA082429U999) for more information.

## 4.1 RUN THE CONFIGURATOR

The T225 is configured via a serial port using a standard 9-way crossover cable. Any terminal emulator such as Hyperterminal will suffice.

- Power up the PC and start HyperTerminal® (Programs > Accessories > HyperTerminal®). After entering a name for the link (if necessary) enter the 'Properties' menu and select 'VT100'. In Properties > Connect-to > Configure Connection, set the communications parameters as follows: Baud rate = 9600, Data bits = 7, Stop bits = 1, Parity = 'Even'.
- 2. When the HyperTerminal® starts, power up the instrument.

#### 4.1 Run the Configurator (Cont.)

3. Within 60 seconds the prompt 'PRESS 'T' TO START TERMINAL CONFIGURATOR:' should appear. Type 'T' on the keyboard to start the Terminal Configurator. You should then see text on the screen similar to:

```
Telnet 149.121.165.188

EPA T225 ELIN-ALIN Bridge 11C at 266 MHz

Ethernet (MAC) address = 00:20:CE:C7:86:96

IP address = 169.254.4.36

Subnet mask = 255.255.0.0

Default gateway = 0.0.0.0

POST result (0000) = SUCCESS

Last shutdown because: Power Failure
```

#### Figure 4.1a Typical sign-on screen

| Ethernet (MAC) address | Shows the address of the ethernet interface.<br>This value is unique and is permanently fixed<br>for an individual instrument.                                                                                                    |
|------------------------|----------------------------------------------------------------------------------------------------|
| IP address             | Gives the IP address currently assigned to this instrument.                                                                                                    |
| Subnet Mask            | Gives the subnet mask currently assigned to<br>this instrument. An IP host uses the subnet<br>mask, in conjunction with its own IP address,<br>to determine if a remote IP address is on the<br>same subnet (in which case it can talk directly<br>to it), or a different subnet (in which case it<br>must talk to it via the Default Gateway). |
| Default Gateway        | Gives the IP address of the Default Gateway.<br>It is the address via which this instrument<br>must talk in order to communicate with IP ad-<br>dresses on other subnets. If undefined<br>(0.0.0.0) then this instrument can only talk to<br>other IP hosts on this same subnet.                                                                |

Note. Refer to the ELIN User Guide (Part no. HA082429U999) for full details.

® Hyperterminal is a trademark of Hilgraeve Inc.

#### 4.1 Run the Configurator (Cont.)

4. Type 1, 'U' for Utilities, <return key>, 'E' for ELIN, <return key> to enter the ELIN setup page.

| Elin Setup (network.unh file)                                                                                                    |                                                                                           |                                           |                     |
|----------------------------------------------------------------------------------------------------|-------------------------------------------------------------------------------------------|-------------------------------------------|---------------------|
| LIN PROTOCOL SETUP<br>Protocol Name<br>All Subnet Enable<br>Elin Only Enable<br>Node number (Hex)                                                                                                    | NET  <br>OFF  <br>OFF  <br>01                                                             | REMOTE SUBNET<br>149.121.173              | NODE LIST<br>.1     |
| LOCAL IP SETUP<br>Get Address Method F                                                                                                    | 'ixed                                                                                     |                                           |                     |
| Unack Timeout<br>Rmt Unack Timeout<br>No of retries<br>Fwd No of retries<br>UnThrottled Tx Lim<br>Busy Throttle Time<br>EDB Connect Used<br>EDB Connect Unused<br>EDB Timeout Used<br>EDB Timeout Unused | 250 msec<br>250 msec<br>24<br>100<br>0<br>50 msec<br>30 sec<br>30 sec<br>30 sec<br>30 sec | TELNET<br>Login Id<br>Password<br>Timeout | *******<br>1440 min |

Figure 4-1b Elin Setup (network.unh file) page - example

In the 'LIN PROTOCOL SETUP' set the protocol name and the LIN Node number. In the 'LOCAL IP SECTION' it is recommended that you use a fixed IP address. To set up a fixed IP address, cursor to the field Get Address Method DHCP+LL, type <return> and select Fixed from the menu. Extra options will appear. Fill in the IP address, Subnet; Default Gateway can be left at zero.

| IP Address      | 0.0.0.0 |
|-----------------|---------|
| Subnet          | 0.0.0.0 |
| Default Gateway | 0.0.0.0 |

#### 4.1 Run the Configurator (Cont.)

At this point you may enable Telnet operation, it can also be enabled later, as required. Telnet access allows configuration and examination of the diagnostic blocks via a standard Telnet session. By default Telnet access is disabled, as it is a potential security risk.

To enable Telnet:

- a. Select the TELNET section and type in Login Id and Password.
- b. Enter a timeout to terminate a unused Telnet session.
- c. Telnet login session can also be set.

Note. This is useful because only one of serial and Telnet access to the Terminal Configurator can be active at anyone time.

TELNET Login Id Password \*\*\*\*\*\* Timeout 1440 min

The ELIN 'PARAMETERS' section is only used if the Ethernet is unreliable or slow.

Note. See the advanced configuration section in the ELIN User Guide (Part no. HA082429U999) for more information.

5. Press <esc> to exit the menu, Y to confirm the changes and then reboot.

## **CHAPTER 5 OPERATION**

The Bridge Unit operates by transparently passing the Database and Filing connections between LIN nodes on ELIN and ALIN networks on either side of the T225. If a T225 fails then the connection between the end LIN nodes will fail and there will be alarms or file transfer failures as a result. If there are alternative paths then the LIN Software will try an alternative path to re-establish the connection. By having two T225s in parallel redundant operation can be achieved. T225s can be put in series with other T225s or T221. So it is possible to create logical LIN networks from a mixture of ALIN, ELIN and OLIN nodes. T225 functionality is virtually identical to that of the T221.

Care must be taken in choosing LIN node numbers.

Note. This does not apply to the special case of T221s with older T1000, T100, T231 and PCLIN cards that do not support the LIN routing protocol.

A LIN node can exist on either a logical ALIN, ELIN and OLIN network.

- ALIN nodes on the same logical ALIN network will be daisy chained together or will be connected via passive hubs or active AI hubs or active AI hubs. I.e if two ALIN nodes are connected by a passive or active hub they are still on the same logical ALIN network.
- ELIN nodes are on the same logical ELIN network if they are on the same subnet and have the same ELIN protocol name.
- OLIN nodes on the same logical OLIN network will always be connected to the same physical cable.

The *complete network* is then a set of ALIN, ELIN and OLIN networks linked by T225s and T221s.

The LIN node number is a value between 01h and FEh in hex, (decimal 1-254). The most significant hex digit is termed the LIN segment number, hence there are a maximum of 16 segments supported, 0-F, e.g. a node with number 43 is a member of LIN Segment 4. The segment numbers are used for routing LIN messages through T225s and T221s.

#### 5 Operation (Cont.)

Having identified the ALIN, ELIN and OLIN logical networks and the LIN Segment numbers the rules for assigning Segment numbers are as follows.

- Connecting a LIN node to a logical network gives that logical network the segment number of the LIN node. A logical network may have more than one segment assigned to it.
- A given segment MUST only appear ONCE on the complete LIN network. Multiple segments may appear on the same logical network.
- The node number and hence the Segment number of a T225 (and T221) is applied to the ALIN network.

## **APPENDIX A EXTENDED LIN SUPPORT**

All ALIN and ELIN nodes support the Extended LIN for routing (XLIN). OLIN instruments that support this function are listed below.

| Instrument | Revision |
|------------|----------|
| T100/T1000 | From 5/1 |
| PCLIN      | From 5/1 |
| T221       | From 1/1 |

Table AppA-1 Extended LIN for routing (XLIN)

This page intentionally left blank

#### Inter-Company sales and service locations

AUSTRALIA Sydney Eurotherm Pty. Ltd. Telephone (+61 2) 9838 0099 Fax (+61 2) 9838 9288 E-mail info@eurotherm.com.au

AUSTRIA Vienna Eurotherm GmbH Telephone (+43 1) 7987601 Fax (+43 1) 7987605 E-mail eurotherm@eurotherm.at

BELGIUM Moha & LUXEMBURG Huy Eurotherm S.A/B.V. Telephone (+32) 85 274080 Fax (+32) 85 274081 E-mail soles@eurotherm-belguim.be

BRAZIL Campinas-SP Eurotherm Ltda. Telephone (+5519) 3237 3413 Fax (+5519) 3234 7050 E-mail eurothermitda@eurothermitda.com.br

DENMARK Copenhagen Eurotherm Danmark A/S Telephone (+45 70) 234670 Fax (+45 70) 234660 E-mail info@eurotherm.se

FINLAND Abo Eurotherm Finland Telephone (+358) 22506030 Fax (+358) 22503201

FRANCE Lyon Eurotherm Automation SA Telephone (+33 478) 664500 Fax (+33 478) 352490 E-mail e@@automation.eurotherm.co.uk GERMANY Limburg Eurotherm Deutschland GmbH Telephone (+49 6431) 2980 Fax (+49 6431) 298119 E-mail info@regler.eurotherm.co.uk HONG KONG & CHINA Eurotherm Limited Aberdeen Telephone (+85 2) 28733826

Fax (+85 2) 28733826 Fax (+85 2) 28700148 E-mail eurotherm@eurotherm.com.hk

Guangzhou Office Telephone (+86 20) 8755 5936 Fax (+86 20) 8755 5831

*Beijing Office* Telephone (+86 10) 6762 0936 Fax (+86 10) 6762 0931

Shanghai Office Telephone (+86 21) 6352 6406 Fax (+86 21) 6352 7351

INDIA Chennai Eurotherm India Limited Telephone (+9144) 24961196 Fax (+9144) 2256682070 E-mail sales@eurothermdel.com

IRELAND Dublin Eurotherm Ireland Limited Telephone (+353 1) 469180 Fax (+353 01) 4691300 E-mail info@eurotherm.ie

ITALY Como Eurotherm S.r.l Telephone (+39 31) 975111 Fax (+39 31) 977512 Telex 380893 EUROTH I E-mail info@eurotherm.it

KOREA Seoul Eurotherm Korea Limited Telephone (+82 31) 2738507 Fax (+82 31) 2738508 E-mail help@eurotherm.co.kr NETHERLANDS Alphen a/d Ryn Eurotherm B.V. Telephone (+31 172) 411752 Fax (+31 172) 411750 E-mail sales@eurotherm.nl NORWAY Oslo Eurotherm A/S Telephone Oslo (+47 67) 592170 Fax (+47 67) 118301 E-mail info@eurotherm.se

SPAIN Madrid Eurotherm España SA Telephone (+34 91) 6616001 Fax (+34 91) 6619093 E-mail ventas@iberica.eurotherm.co.uk

SWEDEN Malmo Eurotherm AB Telephone (+46 40) 384500 Fax (+46 40) 384545 E-mail info@eurotherm.se

SWITZERLAND Freienbach Eurotherm Produkte (Schweiz) AG Telephone (+41 55) 4154400 Fax (+41 55) 4154415 E-mail epsag@eurotherm.ch

UNITED KINGDOM Worthing Eurotherm Limited Telephone (+44 1903) 268500 Fax (+44 1903) 265982 E-mail info@eurotherm.co.uk

Web www.eurotherm.co.uk U.S.A Leesburg VA Eurotherm Inc. Telephone (+1 703) 443 0000 Fax (+1 703) 669 1300 E-mail info@eurotherm.com

Web www.eurotherm.com

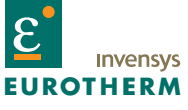

EUROTHERM LIMITED Faraday Close, Durrington, Worthing, West Sussex, BN13 3PL